## **Changing or Cancelling Electronic Giving To BUMC**

## **PayPal Giving:**

Log into your PayPal account and make the change

## **Realm Giving:**

Make a change to a recurring gift.

- 1. Sign in to your church's Realm site.
- 2. Click Giving in the main menu.
- 3. Click Scheduled.
- 4. Click •••• next to the recurring gift you want to edit, and select Edit.
- 5. Make any necessary changes, then click Continue.

## Note:

You can edit the start date, fund, and dollar amount of your recurrence only if it has not begun yet. If your recurrence has started, you must cancel the gift and enter a new one.

- 6. Make further changes if necessary, then click Give. A confirmation message displays.
- 7. Click Finish.

Cancel a recurring gift.

- 1. Sign in to your church's Realm site.
- 2. Click Giving in the main menu.
- 3. Click Scheduled.
- 4. Click ••• next to a scheduled gift, and select Cancel.
- 5. If you're sure you want to cancel, click Confirm.

Note: Contact Sonja Vanden Berghe or church office if you have forgotten your Realm log-in information.